# **Maintain Student Program and Plan Data**

### **Student Populations**

#### Postbacs

Post Baccalaureate Post Baccalaureate Undeclared Credentials

#### Undergraduates

Undergraduate Transitory

#### **Extended Education**

Open University Extended Ed

### Student Record Program Actions/Reasons

The following table outlines the Action and Reason codes used by Student Records in maintaining a student's progress at the university. It also identifies the resulting program status change for each action.

|                                     | Program Status       | Additional Info                                                                                                    |
|-------------------------------------|----------------------|----------------------------------------------------------------------------------------------------|
| ACTV - Activate                     | Active               | Students who are Quick Admitted will have this status                                                                                                    |
| ADRV - Admission<br>Revocation      | Cancelled            | Control of student record is returned to Admissions. All program data is deleted.                                                                                                    |
| <b>COMP -</b> Completion of Program | Program Complete     | Completes the graduate process in the Student Degrees panel.                                                                                                    |
| <b>DATA -</b> Data Change           | No change in status  | Use this action to update a student<br>requirement term, admit term, graduation<br>check out status, and student attributes.                                                                                              |
| <b>DISC</b> - Discontinuation       | Discontinued         | Use this action to discontinue a students<br>program if the student move to another<br>program without completing the first, if the<br>student doesn't attend the university for<br>more than two consecutive terms, etc. |
| <b>DISM -</b> Dismissal             | Dismissed            | Use this action to discontinue a students<br>program if the student is disqualified for<br>academic probation reasons                                                                                                    |
| LEAV - Leave of Absence             | Leave                | Channel Island will not use this action at this time.                                                                                                    |
| PLNC - Plan Change                  | No change in status. | Use this action to discontinue a students program to change a student's plan                                                                                                    |
| PRGC - Program Change               | No change in status. | Use this action to discontinue a students program to change a student's program                                                                                                    |

|                                            | Program Status | Additional Info                                                                                                    |  |  |
|--------------------------------------------|----------------|----------------------------------------------------------------------------------------------------|--|--|
| RADM - Readmit student                     | Active         | Use this action to readmit students who<br>have previously attended CI but were<br>discontinued. This will be used by the<br>records staff instead of entering a new<br>application for these students. |  |  |
| <b>REVK</b> - Revoke Student's Degree      | Active         | Revokes the student's degree from the Student Degrees panel.                                                                                                    |  |  |
| <b>RLOA -</b> Return from Leave of Absence | Active         | Channel Island will not use this action at this time.                                                                                                    |  |  |
| WADM - Administrative<br>Withdrawal        | Cancelled      | This will be use at Channel Island rarely by<br>the registrar for specific student<br>withdrawals                                                                                                    |  |  |

# Maintain Student Program/Plan Data

Follow this step when data about a program or plan changes, but the actual program or plans do not change nor does the student's status within the program change. Data that might change includes: Admit Term, Requirement Term, Campus, Academic Load, Plan Sequence, Declared Date, Requirement Term, or Advisement Status.

| <u>Home</u> > <u>Manage Student Records</u> > <u>Track Student Careers</u> > <u>Use</u> > <b>Student Program/Plan</b> |                                  |                                                      |                                      |                             |  |  |
|----------------------------------------------------------------------------------------------------|----------------------------------|------------------------------------------------------|--------------------------------------|-----------------------------|--|--|
| Student Program Student                                                                                               | P <u>l</u> an / Student <u>S</u> | ub-Plan 🍸 Student <u>A</u> ttributes 🍸 St            | tudent <u>D</u> egrees               |                             |  |  |
| Nancy Gill                                                                                                    |                                  | <b>ID:</b> 000000300                                 |                                      | S 🛛 🗭                       |  |  |
| Academic Career:                                                                                                    | Undergraduate                    | Career Requirement Te                                | erm Student Career Nbr:              | 0                           |  |  |
|                                                                                                    |                                  |                                                      | <u>View All</u> Fi                   | rst 🗹 1 of 2 🕨 <u>Last</u>  |  |  |
| Status:                                                                                                    | Active in Program                |                                                      |                                      | + -                         |  |  |
| 'Effective Date:                                                                                                    | 06/03/2003 🗊                     |                                                      | Effective Sequence:                  | 1                           |  |  |
| 'Program Action:                                                                                                    | DATA 🔍                           | Data Change                                          | Action Date:                         | 06/03/2003                  |  |  |
| Action Reason:                                                                                                    | ٩                                |                                                      | Joint Prog Appr:                     |                             |  |  |
| *Academic Institution:                                                                                                |                                  | Channel Islands                                      |                                      |                             |  |  |
| *Academic Program:                                                                                                    | UGRD 🤇                           | Undergraduate                                        | Admissions                           |                             |  |  |
| *Admit Term:                                                                                                    | 2028 🔍                           | Fall 2002                                            | Application Nbr:                     |                             |  |  |
| Requirement Term:                                                                                                    | 2028                             | Fall 2002                                            | Application Program                  | n Nbr: 0                    |  |  |
| Expected Grad Term:                                                                                                   | ٩                                | *Campus: MAIN                                        | CI Main *Acad L                      | .oad: Full-Time 💌           |  |  |
| Return to Search                                                                                                    | ≣Next in List) (†≣Pre            | vious in List) (2 Refresh )                          | Add) (곋 Update/Display) (絕 Include H | listory) 🕼 Correct History) |  |  |
| Student Program   Student Plan                                                                                        | Student Sub-Plar                 | )   <u>Student Attributes</u>   <u>Student Degre</u> | ees                                  |                             |  |  |

- 1. Select **+** to insert a new row
- 2. **Effective Date:** Enter the Effective Date. The Effective Date is the date on which the Program Action and the other field values will be effective.
- 3. **Program Action:** Select a Program Action of **DATA** (data change) when making miscellaneous changes to student's program data.

- 4. Change the following fields as needed on the Student Program Panel: Admit Term, Requirement Term, Campus, or Academic Load .
- 5. Tab to the Student Plan Panel to change the following fields as needed: **Plan Sequence**, **Declared Date, Requirement Term, or Advisement Status.**
- 6. Tab to the Student Sub-Plan Panel to change the following fields as needed: **Declared Date or Requirement Term.**
- 7. Click Save Save

# In-activate a student (Disqualification, Suspension, Admin Withdrawal)

| H | Home > <u>Manage Student Records</u> > <u>Track Student Careers</u> > <u>Use</u> > <b>Student Program/Plan</b> |                                |                   |                      |            |                                      |                 |
|---|----------------------------------------------------------------------------------------------------|--------------------------------|-------------------|----------------------|------------|--------------------------------------|-----------------|
| ſ | Student Program Student                                                                                        | P <u>l</u> an Student <u>S</u> | ub-Plan 👔 Student | <u>A</u> ttributes S | tudent     | <u>D</u> egrees                      |                 |
|   | Nancy Gill                                                                                                    |                                | ID:               | 000000300            |            |                                      | 18 F 🖗          |
|   | Academic Career:                                                                                               | Undergraduate                  | <u>Career F</u>   | Requirement Te       | <u>erm</u> | Student Career Nbr:                  |                 |
| ľ | Statue                                                                                                    | Dismissed                      |                   |                      |            | <u>VIEW AII</u> FIRS                 |                 |
|   | 'Effective Date:                                                                                               | 06/03/2003                     |                   |                      |            | Effective Sequence:                  | 1               |
|   | *Program Action:                                                                                               |                                | Dismissal         |                      |            | Action Date:                         | 06/03/2003      |
|   | Action Reason:                                                                                                 | Q                              |                   |                      |            | Joint Prog Appr:                     |                 |
|   | *Academic Institution:                                                                                         | CICMP                          | Channel Islands   |                      |            |                                      |                 |
|   | *Academic Program:                                                                                             | UGRD 🔍                         | Undergraduate     |                      |            | Admissions                           |                 |
|   | *Admit Term:                                                                                                   | 2028                           | Fall 2002         |                      |            | From Application<br>Application Nbr: |                 |
|   | Requirement Term:                                                                                              | 2028 🔍                         | Fall 2002         |                      |            | Application Program                  | Nbr: U          |
|   | Expected Grad Term:                                                                                            | ٩                              | *Can              | npus: MAIN           | ٩          | CI Main *Acad Lo                     | ad: Full-Time 🗸 |

- 1. Select **•** to insert a new row.
- 2. Effective Date: Enter the date on which the program change should take effect.
- 3. Program Action: Select Program Action of:

**DISM** (Dismissal) - Use this action for Academic Standing disqualification students

**SPND** (Suspension) – Use this action to suspend or expel students **WADM** (Administrative Withdrawal) – Use this action in rare cases when the registrar decides appropriate

LOA (Leave of Absent) – Channel Island will not currently use this option.

# Add an additional or change student's Major, Minor, Certification or Sub-plan

This process will be used for undergraduates, extended education and/or postbacs

| Home > Manage Student Record          | <u>ds</u> ≻ <u>Track Student</u> | Careers > Use > Sti        | udent Program/Pla          | n                                |                            |
|---------------------------------------|----------------------------------|----------------------------|----------------------------|----------------------------------|----------------------------|
| Student Program Student               | P <u>l</u> an / Student <u>S</u> | ub-Plan 🍸 Student <u>/</u> | <u>A</u> ttributes V Stude | nt <u>D</u> egrees               |                            |
| Nancy Gill                            |                                  | ID:                        | 000000300                  |                                  | 14 F 🖗                     |
| Academic Career:                      | Undergraduate                    | <u>Career F</u>            | Requirement Term           | Student Career Nbr:              | 0<br>et 🗐 4 - Ko 🖪 Loct    |
|                                       |                                  |                            |                            | <u>view Ali</u> Fil              |                            |
| Status:                               | Active in Program                |                            |                            |                                  | +                          |
| *Effective Date:                      | 06/03/2003 🗊                     |                            |                            | Effective Sequence:              | 1                          |
| *Program Action:                      | PLNC Q                           | Plan Change                |                            | Action Date:                     | 06/03/2003                 |
|                                       |                                  |                            |                            | Action Date.                     |                            |
| Action Reason:                        | <u> </u>                         |                            |                            | Joint Prog Appr:                 |                            |
| *Academic Institution:                |                                  | Channel Islands            |                            |                                  |                            |
| *Academic Program:                    | UGRD Q                           | Undergraduate              |                            | Admissions                       |                            |
|                                       | 2029 0                           | E-11 2002                  |                            | From Application                 |                            |
| *Admit Term:                          | 2020                             | Fail 2002                  |                            | Application Nbr:                 |                            |
| Requirement Term:                     | 2028 🔍                           | Fall 2002                  |                            | Application Program              | NDF: U                     |
| Expected Grad Term:                   | ٩                                | *Cam                       | ipus: MAIN 🔍               | CI Main *Acad Le                 | oad: Full-Time 🔽           |
| ( Save) ( Return to Search ) (        | ≣Ne×t in List) (†≣Pre            | vious in List) 🗇 Refresh   | ) (El-Add                  | (Z Update/Display) (Z Include Hi | story) (🕼 Correct History) |
| Student Program   <u>Student Plan</u> | <u>Student Sub-Plai</u>          | <u>Student Attributes</u>  | Student Degrees            |                                  |                            |

- 1. Select **+** to insert a new row
- 2. **Effective Date:** Enter the Effective Date. The Effective Date should be the date on which the plan change takes effect.
- 3. Program Action: Select Program Action of PLNC (plan change).
- 4. Tab to the Student Plan Panel or Sub-Plan

| tudent P <u>r</u> ogram / Studen | t Plan 🔨 Student <u>S</u> ub-Plan 🍸 Stud | ent <u>A</u> ttributes 🍸 Student <u>D</u> | egrees                     |                            |
|----------------------------------|------------------------------------------|-------------------------------------------|----------------------------|----------------------------|
| Nancy Gill                       |                                          | ID: 000000300                             |                            |                            |
| Academic Career:                 | Undergraduate                            | Student Career Nbr: 0                     | Car Req Term: <sup>F</sup> | Fall 2002                  |
|                                  |                                          |                                           | <u>View All</u>            | First 🗹 1 of 2 본 La        |
| Status:                          | Active in Program                        | Admit Term:                               | Fall 2002                  |                            |
| Effective Date:                  | 06/03/2003                               | Effective Sequence:                       | 1                          |                            |
| Program Action:                  | Plan Change                              | Action Date:                              | 06/03/2003                 |                            |
| Action Reason:                   |                                          | Requirement Term:                         | Fall 2002                  |                            |
| Academic Program:                | Undergrad                                |                                           |                            |                            |
|                                  |                                          |                                           | <u>View All</u>            | <u>First</u> 🚺 2 of 2 🕨 La |
| *Academic Plan:                  | ART-MIN Minor in Art                     | Mino                                      | or                         | + -                        |
| 'Plan Sequence:                  | 20                                       | Degree:                                   |                            |                            |
| *Declare Date:                   | 06/03/2003 🗊                             | Degree Checkout Stat:                     |                            |                            |
| 'Requirement Term:               | 2028 🔍 Fall 2002                         | Student Degree Nbr:                       |                            | <u>Credentials</u>         |
| *Advisement Status:              | Include 🗸                                | Completion Term:                          |                            |                            |

Student Program | Student Plan | Student Sub-Plan | Student Attributes | Student Degrees

- 5. Scroll to the new effective dated row.
- 6. Select **•** to insert a new row.
- 7. Academic Plan: Select the new or additional plan.
- 8. Plan Sequence: Plan sequence defaults in 10s. Change as needed.
- 9. Declare Date: Enter or change the Declare Date.
- 10. **Requirement Term:** Enter or change the requirement term.

| itudent P <u>r</u> ogram 🍸 Student P | ' <u>l</u> an 🖌 Student Sub-Plan 🔪 Stu | dent <u>A</u> ttributes 🍸 Student | <u>D</u> egrees |                    |  |
|--------------------------------------|----------------------------------------|-----------------------------------|-----------------|--------------------|--|
| Nancy Gill                           |                                        | ID: 000000300                     |                 |                    |  |
| Academic Career:                     | Undergraduate                          | Student Career Nbr:               | 0               |                    |  |
|                                      |                                        |                                   | <u>View All</u> | First 🗹 1 of 2 🕨   |  |
| Status:                              | Active in Program                      | Admit Term:                       | Fall 2002       |                    |  |
| Effective Date:                      | 06/03/2003                             | Effective Sequence:               | 1               |                    |  |
| Program Action:                      | Plan Change                            | Action Date:                      | 06/03/2003      |                    |  |
| Action Reason:                       |                                        |                                   |                 |                    |  |
| Academic Program:                    | Undergraduate                          | Channel Islands                   |                 |                    |  |
|                                      |                                        |                                   | <u>View All</u> | First 🔳 1 of 2 🕨   |  |
| Academic Plan:                       | Bachelor of Arts in English            | Major                             |                 |                    |  |
| Requirement Term:                    | Fall 2002                              |                                   |                 |                    |  |
|                                      |                                        |                                   | View All        | First 🖪 1 of 1 🕨 l |  |
| *Academic Sub-Plan:                  | CREATEWR 🔍 Creating W                  | riting Emph                       |                 | +                  |  |
| Academic Sub-Plan Type:              | Emphasis                               |                                   |                 |                    |  |
| 'Declare Date:                       | 06/03/2003 🗊                           |                                   |                 |                    |  |
| 2                                    |                                        |                                   |                 |                    |  |

- 11. Select **+** to insert a new row.
- 12. Academic Sub-Plan: Select the new or additional sub-plan.
- 13. Declare Date: Enter or change the Declare Date.
- 14. Requirement Term: Enter or change the requirement term
- 15. Click Save

# Change a student's program

i.

Program changes will only happen in the Postbac career. Postbac undeclared students can have a program change to the Postbac program.

| Home > Manage Student Records > <u>Track Student Careers</u> > <u>Use</u> > <b>Student Program/Plan</b> |                   |                    |                         |                   |                                      |                                         |
|----------------------------------------------------------------------------------------------------|-------------------|--------------------|-------------------------|-------------------|--------------------------------------|-----------------------------------------|
| Student Program Student                                                                                 | Plan Student S    | ub-Plan 👔 Student, | <u>A</u> ttributes V St | tudent <u>D</u> i | egrees                               |                                         |
| Nancy Gill                                                                                              |                   | ID:                | 000000300               |                   |                                      | 18 F 🗭                                  |
| Academic Career:                                                                                        | Undergraduate     | <u>Career F</u>    | <u>Requirement Te</u>   | <u>erm</u>        | Student Career Nbr:<br>View All Fir  | 0<br>st. dl 1 o <del>r</del> 2. D∎ Last |
| Status:                                                                                                 | Active in Program | 1                  |                         |                   |                                      | + -                                     |
| *Effective Date:                                                                                        | 06/03/2003 🗊      |                    |                         |                   | Effective Sequence:                  | 1                                       |
| *Program Action:                                                                                        | PRGC Q            | Program Change     |                         |                   | Action Date:                         | 06/03/2003                              |
| Action Reason:                                                                                          | ٩                 |                    |                         |                   | Joint Prog Appr:                     |                                         |
| *Academic Institution:                                                                                  | CICMP             | Channel Islands    |                         |                   |                                      |                                         |
| *Academic Program:                                                                                      | UGRD Q            | Undergraduate      |                         | A                 | dmissions                            |                                         |
| *Admit Term:                                                                                            | 2028              | Fall 2002          |                         |                   | From Application<br>Application Nbr: |                                         |
| Requirement Term:                                                                                       | 2028 🔍            | Fall 2002          |                         |                   | Application Program                  | Nbr: U                                  |
| Expected Grad Term:                                                                                     | <u>Q</u>          | *Can               | npus: MAIN              | ٩                 | CI Main *Acad Lo                     | oad: Full-Time 🗸                        |

- 1. Select **+** to insert a new row.
- 2. Effective Date: Enter the date on which the program change should take effect.
- 3. Program Action: Select Program Action of PRGC (program change).
- 4. Academic Program: Enter the student's new program
- 5. Admit Term: Enter the student's new admit term
- 6. **Requirement Term:** Enter the student's new requirement term
- 7. Tab to the Student Plan panel
- 8. Select the Academic Plan for this program.
- 9. Click Save Save

## Add Credential data for students

Home > Manage Student Records > Track Student Careers > Use > Student Program/Plan

| / Student Program \ Student                            | P <u>l</u> an 丫 Student <u>S</u> | ub-Plan \Upsilon Student | Attributes Stu | udent <u>D</u> egrees        |                                     |                                              |
|--------------------------------------------------------|----------------------------------|--------------------------|----------------|------------------------------|-------------------------------------|----------------------------------------------|
| Daniel Wakelee                                         |                                  | ID:                      | 000000261      |                              |                                     | <b>1</b> 1 1 1 1 1 1 1 1 1 1 1 1 1 1 1 1 1 1 |
| Academic Career:                                       | Postbaccalaureat                 | te <u>Career</u>         | Requirement Te | <u>rm</u> Studer             | nt Career Nbr:<br>View All Fi       | 0<br>irst 🕙 1 of 1 🕨 Las                     |
| Status:                                                | Active in Program                | 1                        |                |                              |                                     | + -                                          |
| 'Effective Date:<br>'Program Action:<br>Action Reason: | 08/26/2002                       | Activate                 |                | Effecti<br>Action<br>Joint P | ve Sequence:<br>Date:<br>Prog Appr: | 0<br>08/26/2002                              |
| *Academic Institution:                                 |                                  | Channel Islands          |                |                              |                                     |                                              |
| *Academic Program:                                     | CRED                             | Credential Program       | n              | Admissio                     | ns<br>Application                   |                                              |
| *Admit Term:                                           | 2028 🔍                           | Fall 2002                |                | Appli                        | cation Nbr:                         |                                              |
| Requirement Term:                                      | 2028 🔍                           | Fall 2002                |                | Appli                        | cation Program                      | n Nbr: 0                                     |
| Expected Grad Term:                                    | ٩                                | *Car                     | mpus: MAIN     | CI Mai                       | n <b>*Acad</b> L                    | .oad: Full-Time 🗸                            |

Home > Manage Student Records > Track Student Careers > Use > Student Program/Plan

| Student Program Student Pl                                                           | an 🏹 Student <u>S</u> ub-Plan 🍸 Stud                     | dent <u>A</u> ttributes \Upsilon Student <u>D</u>                       | <u>egrees</u>                             |                                    |
|--------------------------------------------------------------------------------------|----------------------------------------------------------|-------------------------------------------------------------------------|-------------------------------------------|------------------------------------|
| Daniel Wakelee                                                                       |                                                          | ID: 000000261                                                           |                                           |                                    |
| Academic Career:                                                                     | Postbaccalaureate                                        | Student Career Nbr: 0                                                   | Car Req Term: F<br>View All               | Fall 2002<br>First 🔳 1 of 1 🕩 Last |
| Status:<br>Effective Date:<br>Program Action:<br>Action Reason:<br>Academic Program: | Active in Program<br>08/26/2002<br>Activate<br>Cred Prog | Admit Term:<br>Effective Sequence:<br>Action Date:<br>Requirement Term: | Fall 2002<br>0<br>08/26/2002<br>Fall 2002 |                                    |
|                                                                                      |                                                          |                                                                         | <u>View All</u>                           | First 🖪 1 of 3 🕨 Last              |
| 'Academic Plan:<br>'Plan Sequence:<br>'Declare Date:                                 | MULTSUB-CT  Multiple Sub<br>10<br>08/26/2002             | oject Teaching Cred Spe<br>Degree:<br>Degree Checkout Stat:             | cialization                               | +-                                 |
| *Requirement Term:<br>*Advisement Status:                                            | 2028 C Fall 2002                                         | Student Degree Nbr:<br>Completion Term:                                 |                                           | <u>Credentials</u>                 |

Home > Manage Student Records > Track Student Careers > Use > Student Program/Plan

| CSU Credential Data  | a Subpanel |                                  |
|----------------------|------------|----------------------------------|
| Credential Data      |            | View All 🛛 First 🗹 1 of 1 🗈 Last |
| Credential Status:   |            | ERSS Reporting Row 🗌 🛨 –         |
| Status Date:         |            | Subject Matter Objective Code:   |
| Exp Date:            | <u> </u>   | Credential Class:                |
| Issuance Date:       | <u>ii</u>  | Credential Action:               |
| Credential Emphasis: | ٩          | Compentency Determination:       |
|                      |            |                                  |
| OK Cancel            |            |                                  |

Readmit a former Student - Business process to be determined at a later day.

| Н | Home > Manage Student Records > <u>Track Student Careers</u> > <u>Use</u> > <b>Student Program:Plan</b> |                         |                     |            |          |                                      |                           |
|---|----------------------------------------------------------------------------------------------------|-------------------------|---------------------|------------|----------|--------------------------------------|---------------------------|
| ſ | Student Program \ Student                                                                               | Plan 🔰 Student <u>S</u> | ub-Plan 🍸 Student į | Attributes | Student  | <u>D</u> egrees                      |                           |
|   | Elizabeth Velasco                                                                                       |                         | ID:                 | 000000     | 716      |                                      | 14 E 🖗                    |
|   | Academic Career:                                                                                        | Undergraduate           | <u>Career F</u>     | Requirem   | ent Term | Student Career Nbr:<br>View All Fin  | 0<br>st. ∎l 1 of 3 D Last |
|   | Status:                                                                                                 | Active in Program       |                     |            |          |                                      | +-                        |
|   | 'Effective Date:                                                                                        | 06/03/2003 🗊            |                     |            |          | Effective Sequence:                  | 1                         |
|   | *Program Action:                                                                                        | RADM 🔍                  | Readmit             |            |          | Action Date:                         | 06/03/2003                |
|   | Action Reason:                                                                                          | ٩                       |                     |            |          | Joint Prog Appr:                     |                           |
|   | *Academic Institution:                                                                                  |                         | Channel Islands     |            |          |                                      |                           |
|   | *Academic Program:                                                                                      | UGRD Q                  | Undergraduate       |            |          | Admissions                           |                           |
|   | *Admit Term:                                                                                            | 2028                    | Fall 2002           |            |          | From Application<br>Application Nbr: |                           |
|   | Requirement Term:                                                                                       | 2028 🔍                  | Fall 2002           |            |          | Application Program                  | Nbr: U                    |
|   | Expected Grad Term:                                                                                     | Q                       | *Can                | ipus: M/   |          | CI Main *Acad Lo                     | ad: Full-Time 🗸           |

Revoke a student's Admissions – Business process to be determined at a later day.